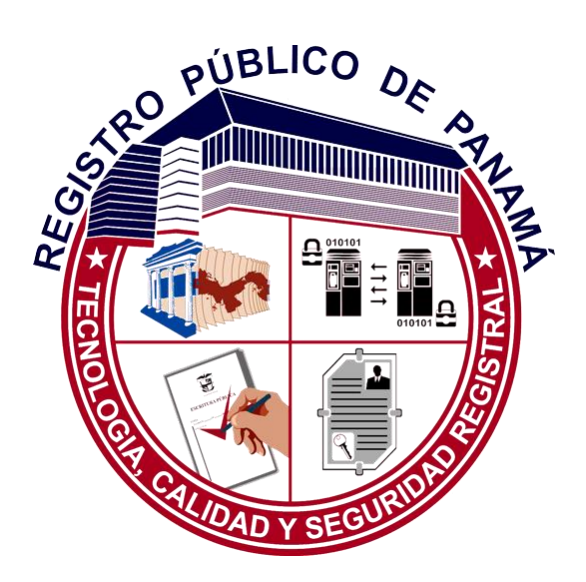

# Manual: Presentación Telemática Nueva Oficina Virtual 2021

# ÍNDICE

| 1.1 Pr | resentación Telemática                 | 2 |
|--------|----------------------------------------|---|
| 1.1.1  | Nueva Presentación Telemática          | 2 |
| 1.1.2  | Reingreso de Documentos                |   |
| 1.1.3  | Adición de Documentos                  |   |
| 1.1.4  | Mis Entradas                           |   |
| 1.1.5  | Pendientes de Ingreso                  |   |
| 1.1.6  | Pendientes de Pago                     |   |
| 1.1.7  | Anular Solicitud                       |   |
| 1.1.8  | Notificaciones Presentación Telemática |   |

# 1.1 Presentación Telemática

Desde esta opción, el usuario podrá iniciar el proceso de presentación de solicitudes, adjuntando para ello toda la información requerida, así como los documentos electrónicos que se precisen para completar el proceso. El proceso se iniciará una vez realizado el pago de las tasas.

Es importante recordar que el documento electrónico adjunto a la solicitud debe estar firmado electrónicamente, al menos por el presentante del mismo, mediante un certificado digital reconocido por el Registro. Si los datos del presentante no coinciden con al menos una de las firmas del documento, no será admitido como válido.

#### 1.1.1 Nueva Presentación Telemática

Para iniciar una nueva solicitud, en el apartado "Presentación Telemática", seleccionar la opción "Nueva Presentación"

| Q. CONSULTAS WEB ▼                      | Registro Público de Panamá<br>Tecnología, Calidad y Seguridad Registral & & & & & & & & & & & & & & & & & & &                                                                                                    |
|-----------------------------------------|----------------------------------------------------------------------------------------------------|
| SOLICITUD DE CERTIFICADOS -             | Solicitud de Presentación Telemática                                                                                                    |
| LIQUIDACIONES WEB -                     | Blerwenido al Servicio de Presentación Telemática del Registro Público de Panamá. Desde este espacio podrá iniciar el proceso de presentación de solicitudes,<br>adjuntando para ello toda la información requerida así como los documentos electrónicos que se precisen para completar el proceso. |
| PRESENTACIÓN TELEMÁTICA»                | PASO 1 DE 7: Tipo de Entrada                                                                                                    |
| 🖺 Nueva Presentación                    | Seleccione el tipo de entrada que desea presentar. En función del tipo seleccionado, la aparecerán los campos a rellenar                                                                                                    |
| ■ Mis Entradas i≡ Pendientes de Ingreso |                                                                                                    |

Seleccionar, en primer lugar, el tipo de presentación: "Registro", "Adición de Documentos", "Copias", "Reserva de Nombre de Sociedad", "Reserva de Nombre de PH" o "Trámite Jurídico". Es un dato obligatorio y por efecto no aparecerá ninguna opción seleccionada:

| Q CONSULTAS WEB ▼                            | Registro Público de Panamá<br>Tecnología, Calidad y Seguridad Registral                                                                                                    |
|----------------------------------------------|----------------------------------------------------------------------------------------------------|
| SOLICITUD DE CERTIFICADOS -                  | Solicitud de Presentación Telemática                                                                                                    |
| ■ LIQUIDACIONES WEB -                        | Biervenido al Servicio de Presentación Telemática del Registro Público de Panamá. Desde este espacio podrá iniciar el proceso de presentación de solicitudes,<br>adjuntando para ello toda la información requerida así como los documentos electrónicos que se precisen para completar el proceso. |
| 🚔 PRESENTACIÓN TELEMÁTICA+                   | PASO 1 DE 7: Tipo de Entrada                                                                                                    |
| 🕒 Nueva Presentación                         |                                                                                                    |
| 늘 Mis Entradas                               | seleccione el tipo de entrada que desea presentar. En tunción del tipo seleccionado, la apareceran los campos a relienar                                                                                                    |
| i≣ Pendientes de Ingreso                     |                                                                                                    |
| 🕮 Pendientes de Pago                         | Adición de documentos                                                                                                    |
| C RENOVACIÓN SUSCRIPCIÓN<br>ALERTA REGISTRAL | Copias Autenticadas<br>Registro<br>Reserva de Nombre                                                                                                    |
| TRANSACCIONES REALIZADAS                     | Reserva de Nombre de PH<br>Trámite Jurídico                                                                                                    |

Para cualquiera de los tipos anteriores, será necesario indicar una serie de datos para completar la solicitud. Para facilitar la solicitud, se muestran los pasos a seguir para completar el proceso. Cada paso se activa cuando se han completado los datos obligatorios en el paso anterior:

#### - Datos del Solicitante:

Persona que solicita el trámite. Son datos obligatorios para la realización de la solicitud.

| Servicios<br>Web            | Registro Público<br>Tecnología, Calidad | o de Panamá<br>y Seguridad Registral                                                                | A anyuri yepes@cwpanama.com ▼ |
|-----------------------------|-----------------------------------------|----------------------------------------------------------------------------------------------------|-------------------------------|
|                             | Entrada                                 |                                                                                                    | Seleccionar                   |
| Q CONSULTAS WEB -           | ENTRADA                                 |                                                                                                    |                               |
| VENTANILLA VIRTUAL >        | PASO 3 DE 7: Da                         | atos del Solicitante                                                                                |                               |
| SOLICITUD DE CERTIFICADOS - | Introduzce los detos del solicit        | ante del trámite. Tenna en cuento que todos los dotos son obligatorios evenoto el segundo anellido. |                               |
| D LIQUIDACIONES WEB -       | introduzca los datos del solicita       | ante dei mannite, renga en cuenta que lodos los datos son bolligatorios excepto el segundo apenido  |                               |
| PRESENTACIÓN TELEMÁTICA)    | Nombre:                                 | maria                                                                                               |                               |
| Nueva Presentación          | Primer Apellido:                        | Rodruiguez                                                                                          |                               |
| 🞽 Mis Entradas              | Segundo Apellido:                       | gomez                                                                                               |                               |
| Pendientes de Ingreso       | Cédula:                                 | 9-989-87                                                                                            |                               |
| (2) Pendientes de Pago      | Correo Electrónico:                     | mgomez@gmail.com                                                                                    |                               |
| RENOVACIÓN SUSCRIPCIÓN      | Repetir Correo                          | mgomez@gmail.com                                                                                    |                               |

- Oficina de Destino:

Es un dato obligatorio. Indica la oficina a la que va dirigido el trámite para su despacho.

| INDER 7: Oficina de Destino Uduzca la oficina de destino del trámite. Al seleccionar la oficina le mostraremos el horario habilitado para realizar la presentación telemática  Sede Central - Panamá  Veraguas Horara |   |
|----------------------------------------------------------------------------------------------------|---|
| Introduzca la oficina de destino del trámite. Al seleccionar la oficina le mostraremos el horario habilitado para realizar la presentación telemática                                                                 |   |
| Sede Central - Panamá                                                                                                    | • |
| Sede Central - Panamá                                                                                                    |   |
| Veraguas                                                                                                    |   |
| Herrera                                                                                                    |   |
| Los Santos                                                                                                    |   |
| Colón                                                                                                    |   |

Cuando el usuario seleccione la Oficina, se le indicará el horario de presentación de la misma y se le advertirá si se encuentra cerrada en ese momento:

| duzes la oficina de destino del trámite. Al selencionar la oficina le mostraremos el horario habilitado nara realizar la presentación telemática |                                                                                                    |  |  |  |  |  |
|----------------------------------------------------------------------------------------------------|----------------------------------------------------------------------------------------------------|--|--|--|--|--|
|                                                                                                    | ue uestino dei namite. Ai seleccional la bicina le mostralemos el norano habilitado para realizar la presentación telematica                                                                                                    |  |  |  |  |  |
| Sede Central - F                                                                                                    | anamá                                                                                                    |  |  |  |  |  |
|                                                                                                    |                                                                                                    |  |  |  |  |  |
|                                                                                                    | 20.04 - 20.55 Demonde and a model and a model in the initial state of a model in the second state of the second state of the s |  |  |  |  |  |

- Trámites Solicitados:

Debe indicarse al menos un trámite.

| PRESENTACIÓN TELEMÁTICA+                   | PASO 5 DE              | 7: Tramites So             | olicitados                                    |                                 |                                       |                    |
|--------------------------------------------|------------------------|----------------------------|-----------------------------------------------|---------------------------------|---------------------------------------|--------------------|
| Nueva Presentación                         | Introduzca los trámite | s de la entrada. Para elic | o debe seleccionar el tipo de trámite y pulsa | r 'Añadir'. En la ventana emerg | ente podrá seleccionar todos los trám | ites a realizar y  |
| Mis Entradas                               | addantabeen reme at t  |                            |                                               | a maica el monto de la operaci  | en en el campa correspondiente a as   | ugreganos ar issua |
| Pendlentes de Ingreso                      | Tipo de Trámite:       | Registro                   | ✓ Aħ                                          | Idir                            |                                       |                    |
| Pendientes de Pago                         | NOMBRE                 | IMPORTE                    | MONTO OPERACIÓN                               | CANTIDAD                        | IMPORTE TOTAL                         |                    |
| RENOVACIÓN SUSCRIPCIÓN<br>ALERTA REGISTRAL |                        |                            |                                               | TOTAL                           | B/.0                                  |                    |

# El usuario seleccionará el tipo de trámite:

| LIQUIDACIONES WEB -                          | L                                              |                                                        |                                                                                    |                                                                                    |                                                                            |                                            |
|----------------------------------------------|------------------------------------------------|--------------------------------------------------------|------------------------------------------------------------------------------------|------------------------------------------------------------------------------------|----------------------------------------------------------------------------|--------------------------------------------|
| PRESENTACIÓN TELEMÁTICA)                     | PASO 5 DE                                      | 7: Trámites So                                         | olicitados                                                                         |                                                                                    |                                                                            |                                            |
| Nueva Presentación                           | Introduzca los trámite<br>automáticamente se c | s de la entrada. Para ello<br>alculará su coste. En el | o debe seleccionar el tipo de trámite ;<br>caso de los trámites 'sujetos a valor'. | y pulsar 'Añadir'. En la ventana emerger<br>deberá indicar el monto de la operació | nte podrá seleccionar todos los trám<br>n en el campo correspondiente tras | ites a realizar y<br>agregarlos al listado |
| 🖿 Mis Entradas                               | (                                              |                                                        |                                                                                    |                                                                                    |                                                                            |                                            |
| i≣ Pendientes de Ingreso                     | Tipo de Trámite:                               | Registro                                               | ~                                                                                  | Añadir                                                                             |                                                                            |                                            |
| Pendientes de Pago                           | NOMBRE                                         | Registro<br>Servicio<br>IMPORTE                        | MONTO OPERACION                                                                    | CANTIDAD                                                                           | IMPORTE TOTAL                                                              |                                            |
| C RENOVACIÓN SUSCRIPCIÓN<br>ALERTA REGISTRAL |                                                |                                                        |                                                                                    | TOTAL                                                                              | B/.0                                                                       |                                            |
| TRANSACCIONES REALIZADAS                     |                                                |                                                        |                                                                                    |                                                                                    |                                                                            |                                            |

Y a continuación hará clic en "Añadir":

| PASO 5 DE                                                  | 7: Trámites So                                         | olicitados                                                                                    |                                                                       |                                                                            |                                       |
|------------------------------------------------------------|--------------------------------------------------------|-----------------------------------------------------------------------------------------------|-----------------------------------------------------------------------|----------------------------------------------------------------------------|---------------------------------------|
| Introduzca los trámite:<br>automáticamente se c<br>listado | s de la entrada. Para ello<br>alculará su coste. En el | o debe seleccionar el tipo de trámite y puls.<br>caso de los trámites 'sujetos a valor', debe | ar 'Añadir'. En la ventana emerg<br>rá indicar el monto de la operaci | ente podrá seleccionar todos los trá<br>ón en el campo correspondiente tra | mites a realizar y<br>s agregarlos al |
| Tipo de Trámite:                                           | Servicio                                               | ✓ Aña                                                                                         | adir                                                                  |                                                                            |                                       |
| NOMBRE                                                     | IMPORTE                                                | MONTO OPERACIÓN                                                                               | CANTIDAD                                                              | IMPORTE TOTAL                                                              |                                       |
|                                                            |                                                        |                                                                                               | TOTAL                                                                 | B/. 0,00                                                                   |                                       |
|                                                            |                                                        |                                                                                               |                                                                       |                                                                            |                                       |

Se mostrará el listado de trámites disponibles para presentación telemática y el usuario deberá seleccionar los que correspondan y hacer clic en Aceptar:

| Buscar Tarifas                                                                                                    | ×          |
|----------------------------------------------------------------------------------------------------|------------|
| NOMBRE                                                                                                    |            |
| ٩                                                                                                    |            |
| Título Constitutivo de Dominio (sujeto a valor)                                                                    | $\Box$     |
| Transferencia de Dominio de Bien Inmueble de Zona Costera, Bienes Patrimoniales o Tierras Baldías (sujeto a valor) | 2          |
| Transferencia de Hipoteca de Aeronave (sujeto a valor)                                                             | $\bigcirc$ |
| I         16         de 16         >         >                                                                     |            |
| Aceptar                                                                                                    |            |

En ese momento, quedarán añadidos al panel de trámites de la solicitud:

| Tipo de Trámite:                          | Registro                                                                         | ~ | Añadir   |                    |          |                  |   |
|-------------------------------------------|----------------------------------------------------------------------------------|---|----------|--------------------|----------|------------------|---|
| NOMBRE                                    |                                                                                  |   | IMPORTE  | MONTO<br>OPERACIÓN | CANTIDAD | IMPORTE<br>TOTAL |   |
| Transferencia de D<br>Patrimoniales o Tie | ominio de Bien Inmueble de Zona Costera, Bienes<br>rras Baldías (sujeto a valor) |   | B/. 0,00 | B/. 125000         | 1        | B/. 375,00       | × |
|                                           |                                                                                  |   |          |                    | TOTAL    | B/. 375,00       |   |
|                                           |                                                                                  |   |          |                    |          |                  |   |

Es posible añadir tantos trámites como sea necesario por cada solicitud, seleccionando el tipo de trámite y haciendo clic en Añadir tantas veces como se desee:

| lipo de Trámite:                              | Servicio                                                                      | ✓ Aña | dir       |                    |          |                  |   |
|-----------------------------------------------|-------------------------------------------------------------------------------|-------|-----------|--------------------|----------|------------------|---|
| NOMBRE                                        |                                                                               |       | IMPORTE   | MONTO<br>OPERACIÓN | CANTIDAD | IMPORTE<br>TOTAL |   |
| Transferencia de Doi<br>Patrimoniales o Tierr | minio de Bien Inmueble de Zona Costera, Bienes<br>as Baldías (sujeto a valor) |       | B/. 0,00  | B/. 125000         | 1        | B/. 375,00       | × |
| Derechos de Califica                          | ción B/. 50.00                                                                |       | B/. 50,00 | -                  | 1        | B/. 50,00        | × |
|                                               |                                                                               |       |           |                    | TOTAL    | B/. 425,00       |   |

#### - Datos Adicionales:

En el caso de que se trate de un trámite de tipo "Registro", "Adición de Documentos" o "Trámite Jurídico", se habilitará la opción para indicar el **dueño del documento**, que es un dato obligatorio:

| PASO 6 DE 7: Datos Adicionales |                                                                                                 |  |  |
|--------------------------------|-------------------------------------------------------------------------------------------------|--|--|
| Introduzca los datos del dueño | del documento. Tenga en cuenta que todos los datos son obligatorios excepto el segundo apellido |  |  |
| Nombre (s):                    | MARIA                                                                                           |  |  |
| Primer Apellido:               | LOPEZ                                                                                           |  |  |
| Segundo Apellido:              |                                                                                                 |  |  |
| Cédula:                        | 8-791-1254                                                                                      |  |  |
|                                |                                                                                                 |  |  |

- Se activará además un campo de texto libre en el que el usuario podrá dejar indicadas las observaciones que considere necesarias para la tramitación de su solicitud:

| Nombre (s):       | MARIA      |
|-------------------|------------|
| Primer Apellido:  | LOPEZ      |
| Segundo Apellido: |            |
| Cédula:           | 8-791-1254 |
| Cédula:           | 8-791-1254 |

#### - Documentación:

Permitirá introducir tantos documentos adjuntos como sea necesario. Para añadir el documento, el usuario deberá hacer clic en "Añadir Documento", del paso "Documentación":

| PASO 7 DE 7: Documentación                                                                                                    |                                                                                                    |  |
|----------------------------------------------------------------------------------------------------|----------------------------------------------------------------------------------------------------|--|
| Debe adjuntar al menos la escritura electró<br>electrónico. RECUERDE que la escritura a<br>econocido por el Registro. Si los datos del | nica asociada al trámite. Para ello debe pulsar el botón 'Añadir Documento' e introducir los datos de la misma así como el documento<br>ajunta a la solicitud debe estar firmada electrónicamente al menos por el solicitante del mismo, mediante un certificado digital<br>solicitante no coinciden con al menos una de las firmas del documento, no será admitido como válido. |  |
| Documentos Asociados Añadir I                                                                                                    | Documento                                                                                                    |  |

Se desplegará el siguiente panel:

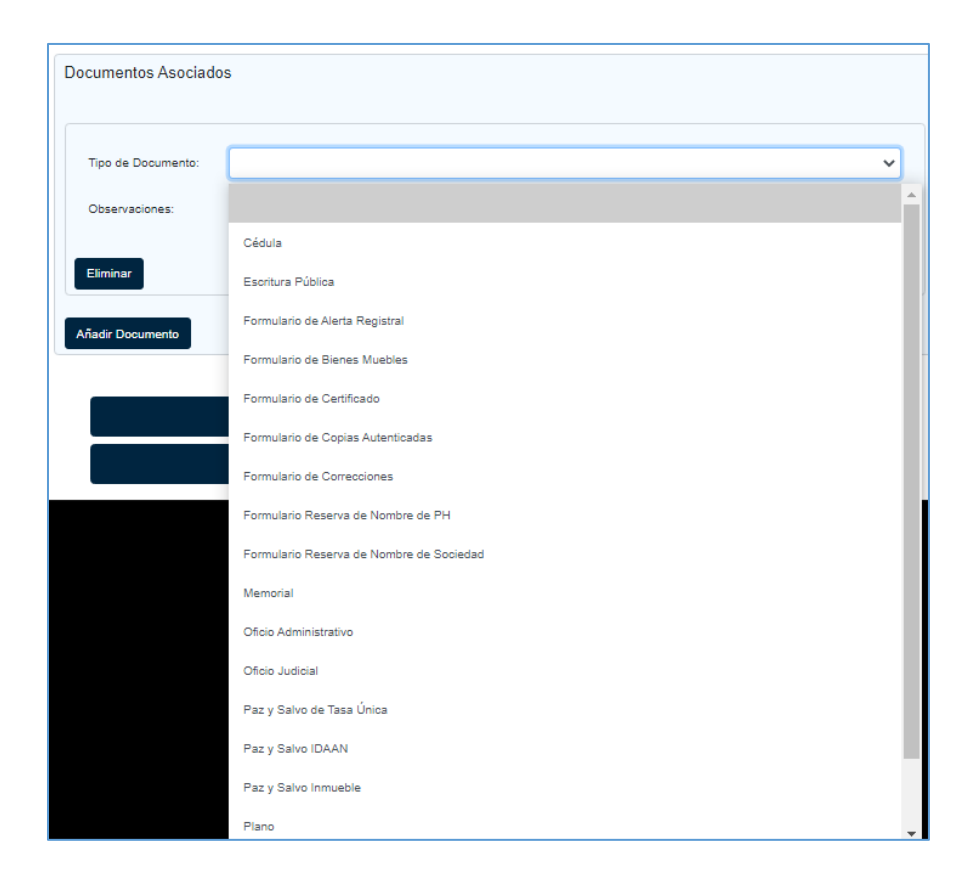

En primer lugar, deberá seleccionar el tipo de documento. Como estamos presentando una entrada de tipo registro, seleccionaremos Escritura Pública en este ejemplo:

| Servicios<br>Web            | Registro Público<br>Tecnología, Calidad y | de Panamá<br>Seguridad Registral Anyun yepes@cwpanama.com *               |
|-----------------------------|-------------------------------------------|---------------------------------------------------------------------------|
|                             | Documentos Asociados                      |                                                                           |
| Q. CONSULTAS WEB -          |                                           |                                                                           |
| VENTANILLA VIRTUAL          | Tipo de Documento:                        | Escritura Pública 🗸                                                       |
| SOLICITUD DE CERTIFICADOS - | Número de<br>Documento:                   | 233451                                                                    |
| 3 LIQUIDACIONES WEB -       | Fecha:                                    | mm/dd/aaaa 🗂                                                              |
| 🚔 PRESENTACIÓN TELEMÁTICA)  | Notaria / Autorizante:                    | NOTARIA PUBLICA DECIMA DEL CIRCUITO DE PANAMA - RAUL IVAN CASTILLO SANJUR |
| Nueva Presentación          | Observaciones:                            |                                                                           |
| Mis Entradas                |                                           | <u></u>                                                                   |
| Pendientes de Ingreso       | Escritura Pública:                        | Seleccionar Archivo Ningún archivo seleccionado                           |
| (C) Pendientes de Pago      | Eliminar                                  |                                                                           |
| C RENOVACIÓN SUSCRIPCIÓN    | Añadir Documento                          |                                                                           |

Como se ve en la imagen anterior, al seleccionar el tipo de documento, se activan otra serie de campos necesarios para la presentación del trámite. El usuario deberá completarlos y a continuación, hacer clic en "Seleccionar archivo":

| SOLICITUD DE CERTIFICADOS -                  | Documentos Asociado    | s                                                                         |   |
|----------------------------------------------|------------------------|---------------------------------------------------------------------------|---|
| LIQUIDACIONES WEB -                          |                        |                                                                           |   |
| PRESENTACIÓN TELEMÁTICA                      | Tipo de Documento:     | Escritura Pública                                                         | • |
| 🖺 Nueva Presentación                         | Número de              | 7895                                                                      |   |
| 🖿 Mis Entradas                               | Documento:             |                                                                           |   |
| ;≣ Pendientes de Ingreso                     | Fecha:                 | 04/14/2021                                                                | 8 |
| Pendientes de Pago                           | Notaría / Autorizante: | NOTARÍA PÚBLICA PRIMERA DEL CIRCUITO DE HERRERA - JUAN JOSÉ DELGADO CORRO | • |
| C RENOVACIÓN SUSCRIPCIÓN<br>ALERTA REGISTRAL | Observaciones:         |                                                                           |   |
| 🖬 TRANSACCIONES REALIZADAS                   | Escritura Pública:     | Seleccionar Archivo                                                       |   |

Se abrirá una ventana para la búsqueda y selección del documento a adjuntar desde el PC del usuario. Seleccionará el documento y hará clic en "Abrir":

| C Abrir                                                                                 |                                                                       |                                                                    | ×                                      |
|-----------------------------------------------------------------------------------------|-----------------------------------------------------------------------|--------------------------------------------------------------------|----------------------------------------|
| $\leftarrow$ $\rightarrow$ $\checkmark$ $\bigstar$ Este equipo $\Rightarrow$ Escritorio | > Imágenes Pruebas >                                                  | ٽ ~                                                                | 🔎 Buscar en Imágenes Pruebas           |
| Organizar 🔻 Nueva carpeta                                                               |                                                                       |                                                                    |                                        |
| 🖈 Acceso rápido                                                                         | 7.jpg<br>Archivo JPG<br>14,8 KB                                       | 8.gif<br>Archivo GIF<br>3,55 MB                                    | ^                                      |
| <ul> <li>OneDrive - Futuver Consulting S.L</li> <li>Este equipo</li> </ul>              | ALCANCE SISTEMA.jpg<br>Archivo JPG<br>43,2 KB                         | escritura coahuila.pdf<br>Adobe Acrobat Document<br>3,00 MB        |                                        |
| ◎ Unidad de DVD RW (D:) BootVolume                                                      | FINCA 31524 TINAJITA 4<br>(81002-93510).pdf<br>Adobe Acrobat Document | Foto.png<br>Archivo PNG<br>4,59 KB                                 | _                                      |
|                                                                                         | PDF imagen entrada.pdf<br>Adobe Acrobat Document<br>5,13 KB           | PDF informe copia entrega.pdf<br>Adobe Acrobat Document<br>0,97 MB |                                        |
|                                                                                         | PDF_Firmado_Llarina.pdf<br>Adobe Acrobat Document<br>61,7 KB          | PDF<br>PDF<br>PDF<br>PDF                                           |                                        |
|                                                                                         | PDF<br>PDF<br>142 KB                                                  | PDF<br>PDF<br>PDF<br>PDF                                           |                                        |
|                                                                                         | PruebaPesado.pdf<br>Adobe Acrobat Document<br>5,27 MB                 | PDF<br>Yamileth.pdf<br>Adobe Acrobat Document<br>400 KB            | *                                      |
| Nombre: PDF_Firmado_Llari                                                               | na.pdf                                                                | ~                                                                  | Todos los archivos (*.*) $\qquad \lor$ |
|                                                                                         |                                                                       |                                                                    | Abrir Cancelar                         |

En ese momento el archivo quedará cargado en el panel de "Documentos Asociados":

| cumentos Asociados     |                                                                          |  |
|------------------------|--------------------------------------------------------------------------|--|
|                        |                                                                          |  |
| Tipo de Documento:     | Escritura Pública                                                        |  |
| Número de Documento:   |                                                                          |  |
| Fecha:                 | mmidd/asaa                                                               |  |
| Notaría / Autorizante: |                                                                          |  |
| Observaciones:         |                                                                          |  |
| Escritura Pública:     | Seleccionar Archivo AlteracionTurnoDeDocumentoIngresado-2020_rotated.pdf |  |

Si el usuario se equivoca de documento, podría eliminar los datos del panel y el documento que ha asociado haciendo clic en el botón Eliminar:

| Tipo de<br>Documento:     | Escritura Pública                                                                   |
|---------------------------|-------------------------------------------------------------------------------------|
| Número de<br>Documento:   | 5.256                                                                               |
| Fecha:                    | 29/03/2021                                                                          |
| Notaría /<br>Autorizante: | NOTARÍA PÚBLICA SEGUNDA DEL CIRCUITO DE CHIRIQUÍ - ZARINA YAZMILETH CASTILLO GUERRA |
| Observaciones:            |                                                                                     |
| Escritura Pública:        | Seleccionar Archivo Ningún archivo seleccionado                                     |

Si necesita asociar algún otro documento a la presentación, hará clic en el botón "Añadir Documento

| Tipo de            | Escritura Pública                                                                   | , |
|--------------------|-------------------------------------------------------------------------------------|---|
| Documento:         |                                                                                     |   |
| Número de          | 5.256                                                                               |   |
| Documento:         |                                                                                     |   |
| Fecha:             | 29/03/2021                                                                          |   |
| Notaría /          | NOTARÍA PÚBLICA SEGUNDA DEL CIRCUITO DE CHIRIQUÍ - ZARINA YAZMILETH CASTILLO GUERRA | , |
| Autorizante:       |                                                                                     |   |
| Observaciones:     | 1                                                                                   |   |
|                    |                                                                                     |   |
| Escritura Pública: | Seleccionar Archivo Ningún archivo seleccionado                                     |   |

Y se añadiría un documento más para el que el usuario deberá completar los datos de la misma:

| PASO 7 DE 7: Documentación                                                                                                    |                                                                                    |   |  |  |
|----------------------------------------------------------------------------------------------------|------------------------------------------------------------------------------------|---|--|--|
| Date adjuster al menos la asortura electrónica asociata al tómite. Para elo date puar el batim Madr Doumento electrónico ris datas de la meno así como el doumento electrónico. RECUERCE que la asortura adjunta a la solicitud date edar finada electrónicamente al menos por el balcitaria del minimo, medante un carticado digital reconocido por el Registro. S<br>los datas del solicitar les comodes cin al menos una de las finada di doumente, no asci asímitico como valido. |                                                                                    |   |  |  |
| Documentos Asociados                                                                                                    |                                                                                    |   |  |  |
| Tipo de Documento:                                                                                                    | Eschus Roles                                                                       | ~ |  |  |
| Número de Documento:                                                                                                    | 526                                                                                |   |  |  |
| Fecha:                                                                                                    | 28/03/02/                                                                          | Ð |  |  |
| Notaria / Autorizante:                                                                                                    | NOTARIA PUBLICA SEGUIRDA DEL CIRCUITO DE CHERQUÍ - ZARNA VAZAMENTI CASTELLO QUERRA | ~ |  |  |
| Observaciones:                                                                                                    |                                                                                    |   |  |  |
| Escritura Pública:                                                                                                    | Selectionar Archive) Ningún archivo seleccionado                                   |   |  |  |
| Elminar                                                                                                    |                                                                                    |   |  |  |
| Tipo de Documento:                                                                                                    | Pary Selo DMN                                                                      | • |  |  |
| Número de Documento:                                                                                                    |                                                                                    |   |  |  |
| Observationes:                                                                                                    |                                                                                    | 7 |  |  |
| Paz y Salvo IDAAN:<br>Eliminar                                                                                                    | Bellecontra Antive Negula active belecondo                                         |   |  |  |
| Ahadir Documento                                                                                                    |                                                                                    |   |  |  |

Una vez completados todos los datos el usuario puede guardar la presentación para continuar editándola, pagarla y/o presentarla en otro momento, haciendo clic en Guardar:

| Escritura Pública: Seleccionar Archivo ingreso web.pdf |  |  |
|--------------------------------------------------------|--|--|
| ingreso web.pdf<br>Última modificación: 01/02/2021     |  |  |
| Eliminar                                               |  |  |
| Añadir Documento                                       |  |  |
| Guardar                                                |  |  |
| Realizar Pago / Solicitar                              |  |  |

Se mostrará una confirmación de que la solicitud se ha guardado correctamente:

| Solicitud de Presentación Telemática                                                                                                    |                                                                                                    |  |  |
|----------------------------------------------------------------------------------------------------|----------------------------------------------------------------------------------------------------|--|--|
| Bienvenido al Servicio de Presentación Telemática del Registro Público de Panamá. Des<br>precisen para completar el proceso. El proceso se iniciará una vez realizado el pago de l | Bienvenido al Servicio de Presentación Telemálica del Registro Público de Panamá. Desde este espacio podrá iniciar el proceso de presentación de solicitudes, adjuntando para ello toda la información requerida así como los documentos electrónicos que se<br>precisen para completar el proceso. El proceso se iniciará una vez realizado el pago de las tasas. |  |  |
| RECUERDE que el documento electrónico adjunto a la solicitud debe estar firmado elect<br>las firmas del documento, no será admitido como válido.                                   | rónicamente al menos por el presentante del mismo, mediante un certificado digital reconocido por el Registro. Si los datos del presentante no coinciden con al menos una de                                                                                                    |  |  |
| 01/12/2020 13:11:06: Se ha guardado la solicitud de liquidación. 1000005642                                                                                                    |                                                                                                    |  |  |
|                                                                                                    | Ingresar una nueva Solicitud                                                                                                    |  |  |

Esta solicitud podrá continuar editándose posteriormente desde la bandeja "**Pendientes de Pago**":

| Q CONSULTAS WEB ▼                                                                            | Registro Púi<br>Tecnología, Cai                                                                      | blico de Pana<br>lidad y Segurida                                                            | amá<br>ad Registral                                                     |                                                   |                                                    | 용mariela.aten                                                | cio@futuver.com +                             |
|----------------------------------------------------------------------------------------------|----------------------------------------------------------------------------------------------------|----------------------------------------------------------------------------------------------|-------------------------------------------------------------------------|---------------------------------------------------|----------------------------------------------------|--------------------------------------------------------------|-----------------------------------------------|
| VENTANILLA VIRTUAL   SOLICITUD DE CERTIFICADOS  ULIQUIDACIONES WEB   PRESENTACIÓN TELEMÁTICA | Entradas Pe<br>Biervenido al listado d<br>ha pagado ni presenta<br>tramitación.<br>Drag a column hea | ndientes de l<br>e Entradas Pendientes<br>do al Registro. Puede e<br>der here to group by th | Pago<br>de Pago. Desde esta c<br>ilegir editarlas para cor<br>at column | pción puede consultar<br>tinuar con su tramitació | todas las presentacion<br>in, o puede anularlas si | es telemáticas que ha<br>definitivamente no des              | guardado, pero aún no<br>sea continuar con su |
| 皆 Nueva Presentación                                                                         | LIQUIDACIÓN                                                                                          | FECHA                                                                                        | PRESENTANTE                                                             | MONTO                                             | TIPO DE ENTRADA                                    | TRAMITES                                                     | OPCIONES                                      |
| 🚞 Mis Entradas                                                                               | ٩                                                                                                    | ۹                                                                                            | ٩                                                                       | ٩                                                 | ٩                                                  | ٩                                                            |                                               |
| i≣ Pendientes de Ingreso<br>œ Pendientes de Pago                                             | 1000001945                                                                                           | 04/12/2021 11:09:41<br>a.m.                                                                  | FUNCIONARIO<br>PUBLICO VALIDO1                                          | B/. 50.00                                         | Registro                                           | Acta de Sociedad<br>Mercantil<br>Derechos de<br>Calificación | 2 8                                           |
| C RENOVACIÓN SUSCRIPCIÓN<br>ALERTA REGISTRAL                                                 | 1000001046                                                                                           | 04/12/2021 11:22:44                                                                          | FUNCIONARIO                                                             | P/ 95.00                                          | Pagistra                                           | Acta de<br>Disolución de                                     |                                               |

El usuario podrá también continuar con la realización del pago y presentarla en el momento de la solicitud inicial. En ese caso, deberá hacer clic en la opción "Realizar Pago/Solicitar":

| LIQUIDACIONES WEB -                                                      | PASO 7 DE 7: Documentación                                                                                                    |
|--------------------------------------------------------------------------|----------------------------------------------------------------------------------------------------|
| <ul> <li>PRESENTACION TELEMATICA)</li> <li>Nueva Presentación</li> </ul> | Debe adjuntar al menos la escritura electrónica asociada al trámite. Para ello debe pulsar el botón 'Añadir Documento' e introducir los datos de la misma así como el documento electrónico. RECUERDE que la escritura adjunta a la solicitud debe estar firmada electrónicamente al menos por el presentante del mismo, mediante un certificado digital reconocido por el Resistro. Si los datos de la presentante no coinciden con al menos una de las firmas del documento, no será admitido como válido. |
| 🖿 Mis Entradas                                                           |                                                                                                    |
| i≣ Pendientes de Ingreso                                                 | Documentos Asociados Añadir Documento                                                                                                    |
| Pendientes de Pago                                                       |                                                                                                    |
| 😞 RENOVACIÓN SUSCRIPCIÓN                                                 | Guardar                                                                                                    |
|                                                                          | Realizar Pago / Solicitar                                                                                                    |

A continuación se habilitará la pasarela de pago para realizar el abono del trámite y al finalizar se mostrará la siguiente pantalla de confirmación:

| Resultado del Pa                                                                                                    | go                                                                                                    |
|----------------------------------------------------------------------------------------------------|----------------------------------------------------------------------------------------------------|
| Nº Liquidación:                                                                                                    | 100005652                                                                                                    |
| Justificante de Pago:                                                                                                    | ß                                                                                                    |
| Atención: Se ha realizado<br>Público para su tramitació<br>opción "Presentación Tele<br>botón "Presentar".<br>Hasta que no realice la p<br>Público no podrá realizar | el pago correctamente, pero todavía no se ha presentado en el Registro<br>in. Puede presentar la entrada en el momento que lo desee desde la<br>imática "->"Pendientes de Ingreso" o en este momento mediante el<br>resentación telemática, no se generará ninguna entrada y el Registro<br>ningún tipo de tramitación. |
|                                                                                                    | Presentar Cerrar                                                                                                    |

Si el usuario hace clic en Presentar, el trámite quedará solicitado y presentado en el Registro Público para su tramitación:

| Resultado del Pago          |                     |        |
|-----------------------------|---------------------|--------|
| Nº Liquidación:             | 1000005652          |        |
| Año:                        | 2020                |        |
| Entrada:                    | 654 (0)             |        |
| Fecha:                      | 02/12/2020 13:55:28 |        |
| Justificante de la Reserva: | ß                   |        |
|                             |                     | Cerrar |

Si por el contrario no desea presentarlo en ese momento, deberá hacer clic en Cerrar y podrá presentar el documento en otro momento desde la bandeja **"Pendiente de Ingreso"**:

| Servicios<br>Web                                                           | Registro Públio<br>Tecnología, Calida                                                                                                    | co de Panamá<br>d y Seguridad Reg | istral                      |            |                   | & Ilarina.roo                                                               | riguez@futuver.com * |
|----------------------------------------------------------------------------|----------------------------------------------------------------------------------------------------|-----------------------------------|-----------------------------|------------|-------------------|-----------------------------------------------------------------------------|----------------------|
| Q CONSULTAS WEB -                                                          | Entradas Pendientes de Ingreso<br>Bienvenida al listato de Entrados Derdientes de Ingreso Desde esta contrán nodrá consultar todas las entradas nara las que se ha completado el naro, nem todavía no han sido nesentadas al                                                                                                    |                                   |                             |            |                   |                                                                             |                      |
| E VENTANILLA VIRTUAL >                                                     | VENTANILLA VIRTUAL      Presentarse an exploration of the effective of the effective o |                                   |                             |            |                   |                                                                             | le que sólo pueden   |
| SOLICITUD DE CERTIFICADOS -                                                | Arrastre una columna                                                                                                    | aqui para agrupar por dic         | ha columna                  |            |                   |                                                                             |                      |
| LIQUIDACIONES WEB                                                          | LIQUIDACIÓN                                                                                                    | FECHA                             | PRESENTANTE                 | MONTO      | TIPO DE ENTRADA   | TRAMITES                                                                    | OPCIONES             |
|                                                                            | Q                                                                                                    | Q                                 | ٩                           | ٩          | Q                 | ٩                                                                           |                      |
| PRESENTACIÓN TELEMÁTICA >                                                  | 1000007200                                                                                                    | 11/02/2021 15:34:48               | Llarina Rodríguez García    | B/. 312,50 | Reserva de Nombre | Aumento de Hipoteca<br>Vigente de Aeronave                                  | C D                  |
| <ul> <li>Nueva Presentación</li> <li>Mis Entradas</li> </ul>               | 1000007287                                                                                                    | 07/04/2021 17:51:26               | LLARINA RODRIGUEZ<br>GARCIA | B/. 411,25 | Registro          | Constitución de<br>Capital de Fundación<br>de Interés Privado<br>Tasa Única | Presentar            |
| i≣ Pendientes de Ingreso                                                   | 1                                                                                                    |                                   |                             |            |                   |                                                                             |                      |
| Pendientes de Pago                                                         |                                                                                                    |                                   |                             |            |                   |                                                                             |                      |
| C RENOVACIÓN SUSCRIPCIÓN<br>ALERTA REGISTRAL<br>■ TRANSACCIONES REALIZADAS |                                                                                                    |                                   |                             |            |                   |                                                                             | Exportar             |
| ✓ VALIDACIÓN DE DOCUMENTOS                                                 |                                                                                                    |                                   |                             |            |                   |                                                                             |                      |

#### 1.1.2 Reingreso de Documentos

Para todas las opciones de tipo de entrada, excepto para Adición de Documentos, se habilitará la opción para especificar la entrada que reingresa, para los casos en que el usuario quiera efectuar un reingreso

| Solicitud de Presentación Telem                                                                                                  | ática                                                                                                    |
|----------------------------------------------------------------------------------------------------|----------------------------------------------------------------------------------------------------|
| Bienvenido al Servicio de Presentación Telemática del Regis<br>ello toda la información requerida así como los documentos        | tro Público de Panamá. Desde este espacio podrá iniciar el proceso de presentación de solicitudes, adjuntando para<br>electrónicos que se precisen para completar el proceso. |
| PASO 1 DE 7: Tipo de Entrada                                                                                                    |                                                                                                    |
| Seleccione el tipo de entrada que desea presentar. En funció                                                                     | ón del tipo seleccionado, la aparecerán los campos a rellenar                                                                                                    |
|                                                                                                    |                                                                                                    |
| Registro                                                                                                    | ~                                                                                                    |
| Registro<br>PASO 2 DE 7: Entrada de Reingre<br>En el caso de que vaya a ingresar una entrada que sea reing                       | SO greso de otra entrada, debe seleccionarla en la pantalla emergente pulsando el botón 'Seleccionar'                                                                         |
| Registro<br>PASO 2 DE 7: Entrada de Reingre<br>En el caso de que vaya a ingresar una entrada que sea reing<br>Entrada            | 2SO greso de otra entrada, debe seleccionarla en la pantalla emergente pulsando el botón 'Seleccionar' Seleccionar                                                            |
| Registro<br>PASO 2 DE 7: Entrada de Reingre<br>En el caso de que vaya a ingresar una entrada que sea reing<br>Entrada<br>ENTRADA | PSO<br>greso de otra entrada, debe seleccionaria en la pantalla emergente pulsando el botón 'Seleccionar'<br>Selecciona                                                       |

Para añadir el número de entada que reingresa, el usuario hará clic en "Seleccionar":

| PASO 2 DE 7: Entrada de Reingreso                                                                                                    |             |
|----------------------------------------------------------------------------------------------------|-------------|
| En el caso de que vaya a ingresar una entrada que sea reingreso de otra entrada, debe seleccionarla en la pantalla emergente pulsando el botón 'Seleccionar' |             |
| Entrada                                                                                                    | Seleccionar |
| ENTRADA                                                                                                    |             |
|                                                                                                    |             |

Se abrirá el siguiente panel, en el que deberá indicar los datos de la entrada que reingresa:

| Seleccionar Entrada que Reingresa |      |  |  |  |
|-----------------------------------|------|--|--|--|
| Año:                              | 2021 |  |  |  |
| Número:                           | 42   |  |  |  |
| Subnúmero:                        | 0    |  |  |  |
| Aceptar                           |      |  |  |  |

Si la entrada admite reingreso, quedará agregada a la solicitud que está realizando el usuario:

| Entrada     |   |  |
|-------------|---|--|
| ENTRADA     |   |  |
| 42/2021 (0) | × |  |
|             |   |  |

Si hubiese algún tipo de confusión con la entrada, el usuario podría eliminarla y volver a comenzar el proceso:

| Entrada     |               |
|-------------|---------------|
| ENTRADA     |               |
| 42/2021 (0) | ×<br>Eliminar |

En el caso de que la entrada indicada no admita reingresos se mostrará el siguiente mensaje:

| Seleccionar Entrada que Reingresa ×                                                                                            |         |  |  |  |
|----------------------------------------------------------------------------------------------------|---------|--|--|--|
| Año:                                                                                                    | 2021    |  |  |  |
| Número:                                                                                                    | 125     |  |  |  |
| Subnúmero:                                                                                                    | 0       |  |  |  |
| 19/04/2021 13:36:13: No se puede realizar un reingreso sobre la entrada especificada: La entrada indicada no admite reingresos |         |  |  |  |
|                                                                                                    |         |  |  |  |
|                                                                                                    | Aceptar |  |  |  |

#### 1.1.3 Adición de Documentos

En el caso de haber seleccionado "Adición de Documentos", se habilitará la opción para indicar la entrada para la que se va a crear la entrada complementaria del tipo indicado:

| Servicios<br>Web            | Registro Público de Panamá<br>Tecnología, Calidad y Seguridad Registral                                                                                                    |  |
|-----------------------------|----------------------------------------------------------------------------------------------------|--|
|                             | Solicitud de Presentación Telemática                                                                                                    |  |
| Q. CONSULTAS WEB 👻          | Bierwenido al Servicio de Presentación Telemática del Registro Público de Panamá. Desde este espacio podrá iniciar el proceso de presentación de solicitudes,<br>adjuntando para ello toda la información requerida así como los documentos electrónicos que se precisen para completar el proceso. |  |
| 🗖 VENTANILLA VIRTUAL 🕨      | PASO 1 DE 7: Tipo de Entrada                                                                                                    |  |
| SOLICITUD DE CERTIFICADOS - | Seleccione el tipo de entrada que desea presentar. En función del tipo seleccionado, la aparecerán los campos a rellenar                                                                                                    |  |
|                             | Adición de documentos                                                                                                    |  |

Para añadir la entrada original para la que se desea ingresar documentos adicionales, el usuario debe hacer clic en el botón "Seleccionar":

| Servicios<br>Web            | Registro Público de Panamá<br>Tecnología, Calidad y Seguridad Registral                                                                                                    |
|-----------------------------|----------------------------------------------------------------------------------------------------|
|                             | Solicitud de Presentación Telemática                                                                                                    |
| Q CONSULTAS WEB ▼           | Biervenido al Servicio de Presentación Telemática del Registro Público de Panamá. Desde este espacio podrá iniciar el proceso de presentación de solicitudes,<br>adjuntando para ello toda la información requerida así como los documentos electrónicos que se precisen para completar el proceso. |
| VENTANILLA VIRTUAL >        | PASO 1 DE 7: Tipo de Entrada                                                                                                    |
| SOLICITUD DE CERTIFICADOS - | Seleccione el tipo de entrada que desea presentar. En función del tipo seleccionado, la aparecerán los campos a rellenar                                                                                                    |
| LIQUIDACIONES WEB -         | Adición de documentos                                                                                                    |
| 🚔 PRESENTACIÓN TELEMÁTICA 🛛 |                                                                                                    |
| 🖺 Nueva Presentación        | PASO 2 DE 7: Entrada Complementaria                                                                                                    |
| 🗎 Mis Entradas              | En el caso de que esté intentando adicionar una entrada complementaria, debe seleccionarla en la pantalla emergente pulsando el botón 'Seleccionar'                                                                                                    |
| ;≣ Pendientes de Ingreso    | Entrada Original Seleccionar                                                                                                    |
| Pendientes de Pago          | ENTRADA                                                                                                    |

Se mostrará la siguiente ventana, donde deberá indicar la entrada original sobre la que desea ingresar la adición:

| Seleccionar Entrada Original |         | × |
|------------------------------|---------|---|
| Año:                         | 2021    |   |
| Numero.                      | Aceptar | J |
|                              |         |   |

Una vez indicada la entrada, si es posible ingresar la adición, el usuario deberá hacer clic en Aceptar:

| Seleccionar Entrada Original |         | × |
|------------------------------|---------|---|
| Año:                         | 2021    |   |
| Número:                      | 45      | ] |
|                              | Aceptar |   |

La entrada original quedará añadida en la presentación:

| PASO 2 DE 7: Entrada Complementaria                                                                                                    |
|----------------------------------------------------------------------------------------------------|
| n el caso de que esté intentando adicionar una entrada complementaria, debe seleccionarla en la pantalla emergente pulsando el botón 'Seleccionar' |
| Entrada Original                                                                                                    |
| ENTRADA                                                                                                    |
| 45/2021 (0) 🗙                                                                                                    |
|                                                                                                    |

Si el usuario se equivoca al seleccionar el número de entrada original, podrá eliminar la entrada y volver a comenzar el proceso haciendo clic en Eliminar:

| Entrada Original |          |
|------------------|----------|
| ENTRADA          |          |
| 45/2021 (0)      | Eliminar |

Si la entrada seleccionada no admite adiciones, se mostrará el siguiente mensaje:

| Seleccionar Entrada Original                                    |               | × |
|-----------------------------------------------------------------|---------------|---|
| Año:                                                            | 2021          |   |
| Número:                                                         | 125           |   |
| 19/04/2021 13:00:05: La entrada indicada no admite entradas cor | nplementarias |   |
|                                                                 |               |   |
|                                                                 | Aceptar       |   |

Una vez agregada la entrada original, continuaremos con la presentación del trámite exactamente igual que cualquier otra presentación telemática. Completaremos los datos siguientes:

- Datos del Solicitante:

| PRESENTACIÓN TELEMÁTICA                      | PASO 3 DE 7: D                 | PASO 3 DE 7: Datos del Solicitante                                                                   |  |  |
|----------------------------------------------|--------------------------------|----------------------------------------------------------------------------------------------------|--|--|
| Nueva Presentación                           | Introduzca los datos del solic | itante del trámite. Tenga en cuenta que todos los datos son obligatorios excepto el segundo apellido |  |  |
| 👕 Mis Entradas                               | Nombre:                        | maria                                                                                                |  |  |
| Pendientes de Ingreso                        | Primer Anellido:               | Pedaimuez                                                                                            |  |  |
| D Pendientes de Pago                         | i interripendo.                |                                                                                                    |  |  |
|                                              | Segundo Apellido:              | gomez                                                                                                |  |  |
| C RENOVACIÓN SUSCRIPCIÓN<br>ALERTA REGISTRAL | Cédula:                        | 3-165-356                                                                                            |  |  |
| TRANSACCIONES REALIZADAS                     | Correo Electrónico:            | mgomez@gmail.com                                                                                     |  |  |
| ✓ VALIDACIÓN DE DOCUMENTOS                   | Repetir Correo<br>Electrónico: | mgomez@gmail.com                                                                                     |  |  |

- Oficina de Destino:

| PASO 4 DE 7: Oficina de Destino                                                                                                    |   |
|----------------------------------------------------------------------------------------------------|---|
| ntroduzca la oficina de destino del trámite. Al seleccionar la oficina le mostraremos el horario habilitado para realizar la<br>presentación telemática |   |
|                                                                                                    | ~ |
|                                                                                                    |   |
| Sede Central - Panamá                                                                                                    |   |
| Veraguas                                                                                                    |   |
| Herrera                                                                                                    |   |
| Los Santos                                                                                                    |   |
| Colón                                                                                                    |   |
| Coclé                                                                                                    |   |
| Chiriquí                                                                                                    |   |
| Panamá Norte                                                                                                    |   |
| Panamá Oeste                                                                                                    |   |
| Bocas del Toro                                                                                                    |   |
| Darién                                                                                                    |   |
| Panamá Pacífico                                                                                                    |   |

#### - Trámites Solicitados:

Se añadirán los trámites solicitados en la adición.

| PASO 5 DE 7: Trámites Solicitad                                                                                             | los                                                          |                                                                         |                                                    |                                                              |          |
|----------------------------------------------------------------------------------------------------|--------------------------------------------------------------|-------------------------------------------------------------------------|----------------------------------------------------|--------------------------------------------------------------|----------|
| Introduzca los trámites de la entrada. Para ello debe sele-<br>'sujetos a valor', deberá indicar el monto de la operación e | ccionar el tipo de trámite y p<br>en el campo correspondient | oulsar 'Añadir'. En la ventana emergen<br>le tras agregarlos al listado | te podrá seleccionar todos los trámites a realizar | r y automáticamente se calculará su coste. En el caso de los | trámites |
| Tipo de Trámite: Servicio                                                                                                   |                                                              | ✓ Añadir                                                                |                                                    |                                                              |          |
| NOMBRE                                                                                                    | IMPORTE                                                      | MONTO OPERACIÓN                                                         | CANTIDAD                                           | IMPORTE TOTAL                                                |          |
| Paz y Salvo de Inmueble B/. 0.00                                                                                            | B/. 0,00                                                     |                                                                         | 1                                                  | B/. 0,00                                                     | ×        |
|                                                                                                    |                                                              |                                                                         | TOTAL                                              | B/. 0,00                                                     |          |
|                                                                                                    |                                                              |                                                                         |                                                    |                                                              |          |

- Datos Adicionales:

Se indicará el dueño del documento.

| ŀ  | PASO 6 DE 7: Datos Adicionales            |                                                                                      |  |
|----|-------------------------------------------|--------------------------------------------------------------------------------------|--|
| Ir | troduzca los datos del dueño del document | to. Tenga en cuenta que todos los datos son obligatorios excepto el segundo apellido |  |
|    | Nombre (s):                               | CARLOS                                                                               |  |
|    | Primer Apellido:                          | RODRIGUEZ                                                                            |  |
|    | Segundo Apellido:                         | GOMEZ                                                                                |  |
|    | Cédula:                                   | 8-854-11                                                                             |  |
|    |                                           |                                                                                      |  |

#### - Observaciones:

Campo de texto libre en el que el usuario podrá indicar las observaciones que considere necesarias para la tramitación.

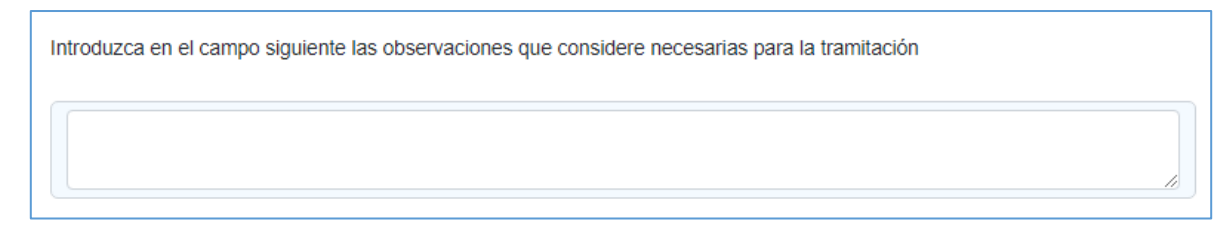

#### - Documentación:

Se podrán adjuntar los documentos asociados a la adición que se está solicitando. Para ello, el usuario deberá hacer clic en Añadir Documento:

| PASO 7 DE 7: Documentación                          |  |
|-----------------------------------------------------|--|
| Debe adjuntar al menos un documento a la solicitud. |  |
| Documentos Asociados Añadir Documento               |  |

Y se activará el siguiente panel, donde se podrán especificar los datos del documento y adjuntar el archivo a la solicitud:

| Tipo de Documento:        | Paz y Salvo Inmueble                |  |
|---------------------------|-------------------------------------|--|
| Número de                 | 35433                               |  |
| Documento:                | 5                                   |  |
| Observaciones:            |                                     |  |
|                           |                                     |  |
| Paz y Salvo Inmueble:     | Seleccionar Archivo ingreso web.pdf |  |
| ingreso web.pdf           |                                     |  |
| Última modificación: 01/0 | 2/2021                              |  |
|                           |                                     |  |

Después de completar todos los datos anteriores, podremos Guardar la solicitud para completar el pago y la presentación en otro momento o bien continuar con la presentación haciendo clic en Realizar Pago/Solicitar:

| PASO 7 DE 7: Documentación                          |
|-----------------------------------------------------|
| Debe adjuntar al menos un documento a la solicitud. |
| Documentos Asociados Aliadri Documenta              |
|                                                     |
| Guardar                                             |
| Realizar Pago / Solicitar                           |
|                                                     |

Una vez concluido el pago, se mostrará la confirmación del mismo. En ese momento, el usuario podrá elegir si presenta la solicitud en ese momento haciendo clic en "Presentar" o dejarla para otro momento haciendo clic en "Cerrar":

| Resultado de                                                                                                    | Pago                                                                                                    |  |
|----------------------------------------------------------------------------------------------------|----------------------------------------------------------------------------------------------------|--|
| № Liquidación:                                                                                                    | 1000001965                                                                                                    |  |
| Justificante de Pago:                                                                                                    | <b>凶</b>                                                                                                    |  |
| 04/14/2021 2:14:4<br>correctamente, pe<br>para su tramitació<br>desee desde la o;<br>Ingreso" o en este<br>Hasta que no real<br>entrada y el Regis | i p.m.: Atención: Se ha realizado el pago<br>o todavía no se ha presentado en el Registro Público<br>I. Puede presentar la entrada en el momento que lo<br>ción "Presentación Telemática "->"Pendientes de<br>momento mediante el botón "Presentar".<br>re la presentación telemática, no se generará ninguna<br>ro Público no podrá realizar ningún tipo de tramitación. |  |
|                                                                                                    | Presentar Cerrar                                                                                                    |  |

Si decide presentarla en ese momento, se mostrará la confirmación de la presentación con la posibilidad de descargar desde ahí mismo el justificante de la reserva:

| Resultado del I                | ⊃ago                    |        |
|--------------------------------|-------------------------|--------|
| № Liquidación:                 | 1000001965              |        |
| Año:                           | 2021                    |        |
| Entrada:                       | 1 (1)                   |        |
| Fecha:                         | 04/14/2021 2:16:43 p.m. |        |
| Justificante de la<br>Reserva: | لط                      |        |
|                                |                         | Cerrar |

Y a continuación, se mostrará la confirmación del pago:

| Registro Público de Panamá<br>Tecnología, Calidad y Seguridad Registral | ₿ anyuri.yepes@ewpanama.com ► |
|-------------------------------------------------------------------------|-------------------------------|
| Respuesta del Banco                                                     |                               |
| Se ha reolbido correctamente el papo de la liquidación 1000001917       |                               |
| Volver                                                                  |                               |
|                                                                         |                               |

La presentación de Adiciones de Documentos es idéntica en su proceso a cualquier otra presentación telemática.

Aquellos trámites que se guarden para ser pagados en otro momento se podrán editar o eliminar desde la bandeja "**Pendientes de Pago**":

| Servicios<br>Web                                       | Registro Pú.<br>Tecnología, Ca                                                  | blico de Pan<br>Iidad y Segurida                                  | amá<br>ad Registral                                                |                                                   |                                                   | &mariela.aten                                                       | cio@futuver.com +                             |
|--------------------------------------------------------|---------------------------------------------------------------------------------|-------------------------------------------------------------------|--------------------------------------------------------------------|---------------------------------------------------|---------------------------------------------------|---------------------------------------------------------------------|-----------------------------------------------|
|                                                        | Entradas Pe<br>Bienvenido al listado d<br>ha pagado ni presenta<br>tramitación. | ndientes de l<br>e Entradas Pendientes<br>do al Registro. Puede e | P <b>ago</b><br>de Pago. Desde esta o<br>elegir editarlas para con | pción puede consultar<br>tinuar con su tramitació | todas las presentacion<br>in, o puede anularlas s | es telemáticas que ha<br>i definitivamente no de                    | guardado, pero aún no<br>sea continuar con su |
|                                                        |                                                                                 |                                                                   |                                                                    |                                                   |                                                   |                                                                     |                                               |
| SOLICITUD DE CERTIFICADOS -                            | Drag a column hea                                                               | der here to group by th                                           | at column                                                          |                                                   |                                                   |                                                                     |                                               |
| LIQUIDACIONES WEB -                                    | LIQUIDACIÓN                                                                     | FECHA                                                             | PRESENTANTE                                                        | MONTO                                             | TIPO DE ENTRADA                                   | TRAMITES                                                            | OPCIONES                                      |
|                                                        | ٩                                                                               | ٩                                                                 | ٩                                                                  | ٩                                                 | ٩                                                 | ٩                                                                   |                                               |
| <ul> <li>Presentación</li> <li>Mis Entradas</li> </ul> | 1000001946                                                                      | 04/12/2021 11:22:44<br>a.m.                                       | FUNCIONARIO<br>PUBLICO VALIDO1                                     | B/. 85.00                                         | Registro                                          | Acta de<br>Disolución de<br>Sociedad<br>Derechos de<br>Calificación | l m                                           |
| i≣ Pendientes de Ingreso<br>☑ Pendientes de Pago       | 1000001947                                                                      | 04/12/2021 11:34:11<br>a.m.                                       | FUNCIONARIO<br>PUBLICO VALIDO1                                     | B/. 50.00                                         | Registro                                          | Acta de Sociedad<br>Mercantil<br>Derechos de<br>Calificación        | <b>a</b> m                                    |
| C RENOVACIÓN SUSCRIPCIÓN<br>ALERTA REGISTRAL           | 1000001964                                                                      | 04/14/2021 1:56:37<br>p.m.                                        | FUNCIONARIO<br>PUBLICO VALIDO1                                     | B/. 50.00                                         | Registro                                          | Acta de Sociedad<br>Mercantil<br>Derechos de                        | 8 0                                           |

Las adiciones que para las que se efectúe el pago pero no la presentación en el mismo momento, podrán presentarse cuando el usuario lo desee desde la bandeja "**Pendientes de Ingreso**":

| Servicios<br>Web                                                                            | Registro Público<br>Tecnología, Calidad y                    | de Panamá<br>Seguridad Registral                               |                                         |                                 |                                 | & llar                                                                                                    | na.rodriguez@futuver.com -          |
|---------------------------------------------------------------------------------------------|--------------------------------------------------------------|----------------------------------------------------------------|-----------------------------------------|---------------------------------|---------------------------------|----------------------------------------------------------------------------------------------------|-------------------------------------|
| Q CONSULTAS WEB -                                                                           | Entradas Pendiel<br>Bienvenido al listado de Entrada         | ntes de Ingreso<br>Is Pendientes de Ingreso. Desd              | e esta opción podrá consultar to        | das las entradas para las que s | e ha completado el pago, pero t | odavía no han sido presentad                                                                                                    | as al Registro para su tramitación. |
| VENTANILLA VIRTUAL >                                                                        | Puede elegir volver a descargar<br>Arrastre una columna aqui | el Recibo de Pago y tambien po<br>para agrupar por dicha colun | iede presentaria al Registro par<br>ina | a que comience su tramitación.  | Recuerde que solo pueden pre:   | sentarse al Registro para su t                                                                                                    | ramitacion en horario de oficina.   |
| SOLICITUD DE CERTIFICADOS -                                                                 | LIQUIDACIÓN                                                  | FECHA                                                          | PRESENTANTE                             | MONTO                           | TIPO DE ENTRADA                 | TRAMITES                                                                                                    | OPCIONES                            |
| LIQUIDACIONES WEB -                                                                         | ٩                                                            | ٩                                                              | ٩                                       | ٩                               | ٩                               | ٩                                                                                                    |                                     |
| 🚔 PRESENTACIÓN TELEMÁTICA)                                                                  | 1000007200                                                   | 11/02/2021 15:34:48                                            | Llarina Rodríguez García                | B/. 312,50                      | Reserva de Nombre               | Aumento de Hipoteca<br>Vigente de Aeronave                                                                                                   | e 6                                 |
| <ul> <li>Nueva Presentación</li> <li>Mis Entradas</li> <li>Pendientes de Ingreso</li> </ul> | 1000007215                                                   | 17/02/2021 13:25:10                                            | Llarina Rodríguez García                | B/. 1768,00                     | Reserva de Nombre               | Transferencia de<br>Dominio de Bien<br>Inmueble de Zona<br>Costera, Bienes<br>Patrimoniales o Tierras<br>Baldías Derechos de<br>Calificación | C D                                 |
| Pendientes de Pago                                                                          | 1000007287                                                   | 07/04/2021 17:51:26                                            | LLARINA RODRIGUEZ<br>GARCIA             | B/. 411,25                      | Registro                        | Constitución de Capital<br>de Fundación de Interés<br>Privado Tasa Única                                                                     | e d                                 |
| C ALERTA REGISTRAL                                                                          | 1                                                            |                                                                |                                         |                                 |                                 |                                                                                                    | Exportar                            |

#### 1.1.4 Mis Entradas

Esta bandeja muestra el listado de las entradas telemáticas presentadas en los últimos 15 días, independientemente del tipo de entrada. Permite aplicar filtros y ordenaciones para facilitar la consulta de sus trámites a los usuarios:

|                                                                                                    | Registro Público<br>Tecnología, Calidad y       | de Panamá<br>Seguridad Registral |                                  |                                  |                                  |                                        | Banya                                   | ni yepes@cmpanama.com *          |
|----------------------------------------------------------------------------------------------------|-------------------------------------------------|----------------------------------|----------------------------------|----------------------------------|----------------------------------|----------------------------------------|-----------------------------------------|----------------------------------|
| NSULTAS WEB •                                                                                                  | Mis Entradas<br>Bienvenido a la opción de Mis B | ntradas. Desde aqu' podrá consu  | tar para un rango de fechas toda | s las presentaciones telemáticas | que ha presentado al Registro. P | ara cada una de ellas podrá ader       | nás volver a consultar el recibo de ing | reso y el justificante de la res |
| TANILLA VIRTUAL >                                                                                              | asi como visualizar la entrada as               | ociada.                          |                                  |                                  |                                  |                                        |                                         |                                  |
| DUCITUD DE CERTIFICADOS -                                                                                      | Fecha Desde:                                    | 03/03/2021                       |                                  |                                  | Fecha Hasta                      | 03/18/2021                             |                                         |                                  |
| QUIDACIONES WEB -                                                                                              |                                                 |                                  |                                  |                                  |                                  |                                        |                                         |                                  |
| ESENTACIÓN TELEMÁTICA                                                                                          |                                                 |                                  |                                  | 1                                | Buscar                           |                                        |                                         |                                  |
| s Entradas                                                                                                    |                                                 |                                  |                                  |                                  |                                  |                                        |                                         | - 1                              |
| indientes de Ingreso                                                                                           | Drag a column header here                       | to group by that column          |                                  |                                  |                                  |                                        |                                         |                                  |
| and a second second second second second second second second second second second second second second second | LIQUIDACIÓN                                     | FECHA                            | ENTRADA                          | IMPORTE                          | TIPO DE ENTRADA                  | TRAMITES                               | INTERE SADO                             | OPCIONES                         |
| endientes de Hago                                                                                              | (                                               | 0                                | ٩                                | Q                                | Q                                | Q                                      | Q                                       |                                  |
| endientes de Pago<br>NOVACIÓN SUSCRIPCIÓN                                                                      | Q                                               |                                  |                                  |                                  |                                  |                                        |                                         |                                  |
| endienies de Fago<br>Novación Suscripción<br>Erta registral                                                    | 1000001917                                      | 03/10/2021 11:32:06 a.m.         | 25/2021 (1)                      | BI.15.00                         | Adición de documentos            | Alerta Registral, Adición de<br>Flanos | maría Rodruiguez gomez                  | 0 • 0                            |

Se ofrece la posibilidad de modificar el rango de fechas de las entradas que se muestran en la opción, pudiendo de esta forma consultar las presentaciones telemáticas solicitadas en otras fechas:

| Servicios<br>Web                                                           | Registro Públi<br>Tecnología, Calida                                       | ico de Panamá<br>ad y Seguridad Reg                           | jistral                                                     |                                           |                              |                              | & Ilarina.r                                                                                                    | odriguez@futuver.com 👻        |
|----------------------------------------------------------------------------|----------------------------------------------------------------------------|---------------------------------------------------------------|-------------------------------------------------------------|-------------------------------------------|------------------------------|------------------------------|----------------------------------------------------------------------------------------------------|-------------------------------|
| Q CONSULTAS WEB -                                                          | Mis Entradas<br>Bienvenido a la opción de<br>el recibo de ingreso y el ju: | Mis Entradas. Desde aquí p<br>stíficante de la reserva, así o | odrá consultar para un ranç<br>como visualizar la entrada a | jo de fechas todas las prese<br>isociada. | entaciones telemáticas que l | na presentado al Registro. F | <sup>2</sup> ara cada una de ellas po                                                                                                    | drá además volver a consultar |
| VENTANILLA VIRTUAL >                                                       |                                                                            |                                                               |                                                             |                                           |                              |                              |                                                                                                    |                               |
|                                                                            | Fecha Desde:                                                               | 01/04/202                                                     | 1                                                           | ÷                                         | Fecha Hasta:                 | 06/04/2021                   |                                                                                                    | <b>1</b> 7                    |
|                                                                            |                                                                            |                                                               |                                                             |                                           |                              |                              |                                                                                                    |                               |
| IIQUIDACIONES WEB -                                                        |                                                                            |                                                               |                                                             |                                           |                              |                              |                                                                                                    |                               |
| PRESENTACIÓN TELEMÁTICA»                                                   |                                                                            |                                                               |                                                             | Bu                                        | scar                         |                              |                                                                                                    |                               |
| Nueva Presentación                                                         |                                                                            |                                                               |                                                             |                                           |                              |                              |                                                                                                    |                               |
| Mis Entradas                                                               |                                                                            |                                                               |                                                             |                                           |                              |                              |                                                                                                    |                               |
| = Pandiantes de Ingreso                                                    | Arrastre una columna                                                       | ı aquí para agrupar por dio                                   | ha columna                                                  |                                           |                              |                              |                                                                                                    |                               |
|                                                                            | LIQUIDACIÓN                                                                | FECHA                                                         | ENTRADA                                                     | PRESENTANTE                               | MONTO                        | TIPO DE ENTRADA              | TRAMITES                                                                                                    | OPCIONES                      |
| Pendientes de Pago                                                         | ٩                                                                          | ٩                                                             | ٩                                                           | ٩                                         | ٩                            | ٩                            | ٩                                                                                                    |                               |
| C RENOVACIÓN SUSCRIPCIÓN<br>ALERTA REGISTRAL<br>■ TRANSACCIONES REALIZADAS | 100007239                                                                  | 05/04/2021 12:22:25                                           | 332/2021 (0)                                                | Llarina Rodríguez García                  | B/. 3775,00                  | Registro                     | Transferencia de<br>Dominio de Bien<br>Inmueble de Zona<br>Costera, Bienes<br>Patrimoniales o<br>Tierras Baldías<br>Derechos de<br>Calificación | ý • 1                         |
| ✓ VALIDACIÓN DE DOCUMENTOS                                                 | 1000007250                                                                 | 05/04/2021 16:47:02                                           | 342/2021 (0)                                                | Llarina Rodríguez García                  | B/. 5,00                     | Copias Autenticadas          | Reimpresión de<br>Boleta                                                                                                    | ē • D                         |
| CALCULADORA REGISTRAL                                                      | 400007054                                                                  | 05/04/2024 16:49:47                                           | 2422024 (0)                                                 | Union Dational Contin                     | D/ 5 00                      | Oracian Autombre day         | Copias o<br>reproducciones por                                                                                                    |                               |

Desde la columna "Opciones" el usuario también puede:

1. Consultar, descargar, guardar o imprimir el recibo de liquidación y pago del trámite:

| Arrastre una columna | aquí para agrupar por dic | ha columna   |                              |            |                              |                  |   |      |      |
|----------------------|---------------------------|--------------|------------------------------|------------|------------------------------|------------------|---|------|------|
| LIQUIDACIÓN          | FECHA                     | ENTRADA      | PRESENTANTE                  | MONTO      | TIPO DE ENTRADA              | TRAMITES         |   | орск | DNES |
| Q                    | ٩                         | Q            | Q                            | ٩          | ٩                            | Q                |   |      |      |
| 1000007278           | 07/04/2021 11:13:50       | 460/2020 (1) | Lorena Linarez<br>Hernandez  | B/. 248,00 | Renovación de<br>Suscripción | Alerta Registral | ß | ۲    | > C  |
| 1000007279           | 07/04/2021 11:14:44       | 40/2021 (5)  | Llarina1 Rodriguez<br>Garcia | B/. 15,00  | Renovación de<br>Suscripción | Alerta Registral | ß | ۲    | Ò    |
| 1000007295           | 09/04/2021 15:38:15       | 41/2021 (1)  | pablo1 alvarez alvarez       | B/. 160,00 | Renovación de<br>Suscripción | Alerta Registral | ß | ۲    | > C  |
|                      |                           |              |                              |            |                              | Transferencia de |   |      |      |

| 1 de 1 Q |                                               | - + 🤉                                                                                   | 🕶   🗇   A                | %   ∀      | ~ \7    | ~ Ø | 8 | 08 | 9   🖈 |
|----------|-----------------------------------------------|-----------------------------------------------------------------------------------------|--------------------------|------------|---------|-----|---|----|-------|
|          | <b>(</b>                                      | Registro Público de Panamá<br>RECIBO                                                    |                          |            |         |     |   |    |       |
|          | LISTADO DE TRÁMITE                            | S E IMPORTES DE LOS MISMOS A FECHA 07/04/2021                                           |                          |            |         |     |   |    |       |
|          | Nº de Liquidación: 10<br>Forma de Pago: Via V | 00007286<br>Veb                                                                         |                          |            |         |     |   |    |       |
|          | Nº Escritura: 7654766                         |                                                                                         |                          |            |         |     |   |    |       |
|          | Fecha Escritura: 30/0                         | 3/2021                                                                                  |                          |            |         |     |   |    |       |
|          | NOTARÍA PÚBLICA S                             | SEGUNDA DEL CIRCUITO DE CHIRIQUÍ                                                        |                          |            |         |     |   |    |       |
|          | Nombre Solicitante: L                         | LARINA RODRIGUEZ GARCIA                                                                 |                          |            |         |     |   |    |       |
|          | Cédula Solicitante : 1                        | 0882001B                                                                                |                          |            |         |     |   |    |       |
|          | 1 ENTRADA CON                                 | LOS SIGUIENTES TRÁMITES                                                                 |                          |            |         |     |   |    |       |
|          | TIPO DE TRÂMITE                               | DESCRIPCIÓN                                                                             | VALOR BASE O             | ANTIDAD IM | PORTE   |     |   |    |       |
|          | Registro                                      | Transferencia de Dominio de Bien Inmueble de Zona Costera,<br>Patrimoniales o Tierras I | Bienes<br>Baldías \$0.00 | 1          | \$0.00  |     |   |    |       |
|          | Servicio                                      | Derechos de Calif                                                                       | icación \$0.00           | 1          | \$25.00 |     |   |    |       |
|          |                                               |                                                                                         |                          |            |         |     |   |    |       |

| Recibo de Entrada de | la Liquidación 1000007295                                                                                                    |           | ×                |
|----------------------|----------------------------------------------------------------------------------------------------|-----------|------------------|
| l de 1 Q             | Ia Liquidación 1000007295         Registro Público de Panamá         Registro Público de Panamá         Registro Público de Panamá         RECIBO DE INGRESO: PD754/F 1:dd1-4cd9-960c-87-ddb38aca8f - (No. de entradas: 1)         Preserve: revisio 1 AVVAREZ AVVAREZ (d5792453)         Datio de la entrada         41/2021 (1) - 00/2021 3:38:17 p. m. total PAGADO 8/, 160:00 BALBOAS         Trémites solicitado         Alerta Registral - Camidad 16 - Importe 8/, 160:00 | 2   5   8 | ×                |
|                      | Eate documento ha sido firmado con firma electricnica calificada por CERTIFICADO RP PANAMA.                                                                                                    | Des       | cargar Documento |

### 2. Consultar datos de la entrada asociada

| Pendientes de Ingreso                    | - H.                    | LIQUIDACIÓN              | FECHA                       | ENTRADA     | IMPORTE  | TIPO DE<br>ENTRADA       | TRAMITES                               | INTERESADO                | OPCIONES |
|------------------------------------------|-------------------------|--------------------------|-----------------------------|-------------|----------|--------------------------|----------------------------------------|---------------------------|----------|
| Pendientes de Pago                       |                         | ٩                        | ٩                           | ٩           | ٩        | ٩                        | ٩                                      | ٩                         |          |
| RENOVACIÓN SUSCRIPC                      | ÓN                      | 1000001917               | 03/10/2021<br>11:32:06 a.m. | 25/2021 (1) | B/.15.00 | Adición de<br>documentos | Alerta Registral,<br>Adición de Planos | maría Rodruiguez<br>gomez | 0        |
| ALERTA REGISTRAL                         |                         | 1                        |                             |             |          |                          | 1                                      | 1                         |          |
| TRANSACCIONES REALIZ                     | ADAS                    |                          |                             |             |          |                          |                                        |                           |          |
|                                          | •                       |                          |                             |             |          |                          |                                        |                           | Expo     |
|                                          |                         |                          |                             |             |          |                          |                                        |                           |          |
| 0/2021 (5)                               |                         |                          |                             |             |          |                          |                                        |                           | ¥        |
| 5/2021 (5)                               |                         |                          |                             |             |          |                          |                                        |                           | <b>^</b> |
|                                          |                         |                          |                             |             |          |                          |                                        |                           |          |
| Datos Generales Antecede                 | ntes Registrales H      | listorial de tramitación | Descargas                   |             |          |                          |                                        |                           |          |
| ΔΑΤΩς DE LA ENTRAΓ                       | ۵                       |                          |                             |             |          |                          |                                        |                           |          |
| DATOS DE LA ENTINAL                      | ~                       |                          |                             |             |          |                          |                                        |                           |          |
| NÚMERO DE ENTRADA:                       | 40                      |                          |                             |             |          |                          |                                        |                           |          |
| ECHA INGRESO:                            | 07/04/2021 11:14:4      | 6                        |                             |             |          |                          |                                        |                           |          |
| PRESENTANTE:                             | Llarina1 Rodriguez      | Garcia                   |                             |             |          |                          |                                        |                           |          |
| NOTARIO:                                 |                         |                          |                             |             |          |                          |                                        |                           |          |
| NOTARÍA:                                 |                         |                          |                             |             |          |                          |                                        |                           |          |
| FECHA DE ESCRITURA:                      |                         |                          |                             |             |          |                          |                                        |                           |          |
| NÚMERO DE ESCRITURA:                     |                         |                          |                             |             |          |                          |                                        |                           |          |
| DESTINO:                                 | Traspasos y Derect      | hos Reales               |                             |             |          |                          |                                        |                           |          |
| SITUACIÓN ACTUAL:                        | Trámite Agotado         |                          |                             |             |          |                          |                                        |                           |          |
| 30CIEDAD/DUEÑO/TITULAR:                  |                         |                          |                             |             |          |                          |                                        |                           |          |
| TRÁMITES Y SERVICIO                      | S                       |                          |                             |             |          |                          |                                        |                           |          |
| Servicio Alerta Registral                |                         |                          |                             |             |          |                          |                                        |                           |          |
| DOCUMENTOS DE PA                         | GO PRESENTAD            | DOS                      |                             |             |          |                          |                                        |                           |          |
|                                          | ine con identificador 3 | 7208 nor importe de B/ 1 | 5 00 v fecha de nago 7      | /4/21       |          |                          |                                        |                           |          |
| <ul> <li>Documento de Pago On</li> </ul> | no con recitation a     | 200 por importe de br. 1 | o.oo ji loona ao pago n     |             |          |                          |                                        |                           |          |

#### 1.1.5 Pendientes de Ingreso

Esta bandeja muestra un listado de entradas que ya han sido pagadas pero se encuentran pendientes de presentación, independientemente del tipo de entrada, que permitirá aplicar filtros y ordenaciones para una mejor localización de los trámites:

| Servicios<br>Web                                                                              | Registro Público de Panamá<br>Tecnología, Calidad y Seguridad Registral                                                                                                    |                            |                                |            |                 |                                                                                                  |              |  |  |  |  |
|-----------------------------------------------------------------------------------------------|----------------------------------------------------------------------------------------------------|----------------------------|--------------------------------|------------|-----------------|--------------------------------------------------------------------------------------------------|--------------|--|--|--|--|
|                                                                                               | CONSULTAS WEB - Entradas Pendientes de Ingreso.<br>Bierwenido al listado de Entradas Pendientes de logreso. Desde esta opción podrá consultar todas las entradas para las que se ha completado el pago, pero<br>todavía no han sido presentadas al Registro para su tramitación. Puede elegir volver a descargar el Recibo de Pago y también puede presentaria al Registro para<br>que comprese su tramitación. Penderador que són our presentares al Pendero nara se tramitación en borario de defina |                            |                                |            |                 |                                                                                                  |              |  |  |  |  |
|                                                                                               |                                                                                                    |                            |                                |            |                 |                                                                                                  |              |  |  |  |  |
| SOLICITUD DE CERTIFICADOS -                                                                   | Drag a column header here to group by that column                                                                                                    |                            |                                |            |                 |                                                                                                  |              |  |  |  |  |
| LIQUIDACIONES WEB -                                                                           | LIQUIDACIÓN                                                                                                    | FECHA                      | PRESENTANTE                    | MONTO      | TIPO DE ENTRADA | TRAMITES                                                                                         | OPCIONES     |  |  |  |  |
|                                                                                               | ٩                                                                                                    | ٩                          | ٩                              | ٩          | ٩               | ٩                                                                                                |              |  |  |  |  |
| <ul> <li>PRESENTACIÓN TELEMATICA</li> <li>Nueva Presentación</li> <li>Mis Entradas</li> </ul> | 1000001882                                                                                                    | 02/19/2021 1:11:12<br>p.m. | funcionario publico<br>valido1 | B/. 910.00 | Registro        | Constitución o<br>Transferencia de<br>Dominio de Bien<br>Inmueble<br>Derechos de<br>Calificación | <u>ل</u> ا ع |  |  |  |  |
| <ul> <li>Pendientes de Ingreso</li> <li>Pendientes de Pago</li> </ul>                         | 1000001883                                                                                                    | 02/19/2021 1:16:38<br>p.m. | funcionario publico<br>valido1 | B/. 50.00  | Registro        | Acta de Sociedad<br>Mercantil<br>Derechos de<br>Calificación                                     | A 10         |  |  |  |  |
| C ALERTA REGISTRAL                                                                            | 1                                                                                                    |                            |                                |            |                 |                                                                                                  |              |  |  |  |  |

Para presentar un trámite guardado y ya pagado, el usuario deberá hacer clic en el icono "Presentar" que se encuentra en la columna opciones:

| Arrastre una columna aquí pa | ara agrupar por dicha columna |         |                 |                                                                     |                          |          |      |
|------------------------------|-------------------------------|---------|-----------------|---------------------------------------------------------------------|--------------------------|----------|------|
| NÚMERO DE LIQUIDACIÓN        | FECHA                         | IMPORTE | TIPO DE ENTRADA | TRAMITES                                                            | INTERESADO               | OPCI     | DNES |
|                              |                               | \$      |                 |                                                                     |                          |          |      |
| 00005529                     | 18/11/2020 17:35:01           | 5,00 €  | Copias          | Copias o reproducciones por cualquier medio de documentos inscritos | LLARINA RODRIGUEZ GARCIA | 8        | Ø    |
| 00005587                     | 20/11/2020 12:49:00           | 50,00 € | Registro        | Afectación de Fincas por Capitulaciones Matrimoniales               | LLARINA RODRIGUEZ GARCIA | 8        | ß    |
| 00005635                     | 26/11/2020 14:58:20           | 40,00€  | Registro        | Acta de Sociedad Mercantil                                          | LLARINA RODRIGUEZ GARCIA | Ø        | Pres |
| 00005636                     | 26/11/2020 15:00:47           | 25,00 € | Registro        | Actas de Autorización                                               | LLARINA RODRIGUEZ GARCIA | <b>8</b> | ß    |

Se mostrará automáticamente el recibo de ingreso como confirmación de la presentación del trámite:

| Recibo de Ingreso de la | a Liquidación 1000007215 ×                                                                                                    |
|-------------------------|----------------------------------------------------------------------------------------------------|
| 1 de 1 Q                | - + 🤉 🖂   🗅   🗚   🗸 - 🖉 - 🖉   😓 🗎 🖈 Î                                                                                                    |
|                         | Projector Público de Panamá         POLED ELENERESD:         PROMETICADOR DEL INGRESD: SIF19399-sef6-f430-b621-26ac267d313f - (No. de entradas: 1):         Resenteir: LABINA RODRIGUEZ GARCÍA (1028-20018)         Projector de documento: LABINA RODRIGUEZ GARCÍA (1020LA 108820018)         Bradis del documento: LABINA RODRIGUEZ GARCÍA (1020LA 108820018)         Bradiserica de Dominio de Bien Immueble de Zona Costera, Bienes Patrimoniales o Tierras Baldías - Valor Base BJ, 580,200.00 - Contidad 1 - Importe BJ, 174300;         Branderica de Dominio de Bien Immueble de Zona Costera, Bienes Patrimoniales o Tierras Baldías - Valor Base BJ, 580,200.00 - Contidad 1 - Importe BJ, 25.00;         Branderica de Dominio de Bien Immueble de Zona Costera, Bienes Patrimoniales o Tierras Baldías - Valor Base BJ, 580,200.00 - Contidad 1 - Importe BJ, 25.00;         Branderica de Dominio de Bien Immueble de Zona Costera, Bienes Patrimoniales o Tierras Baldías - Valor Base BJ, 580,200.00 - Contidad 1 - Importe BJ, 25.00;         Brendens de Cificación - Cantidad 1 - Importe BJ, 25.00;         Brendens de Lificación - Cantidad 1 - Importe BJ, 25.00;         Brendens de Immado con firma electrónica califada por CERTIFICADO RIP PANAMA. |
|                         | Descargar Documento                                                                                                    |

## 1.1.6 Pendientes de Pago

En esta bandeja se muestran las solicitudes guardadas y pendientes de pago del usuario:

| Servicios<br>Web                                                                                                    | Registro Público de Panamá<br>Tecnología, Calidad y Seguridad Registral         |                                                                   |                                                            |                                                   |                                                    |                                                                     |                                               |  |
|----------------------------------------------------------------------------------------------------|---------------------------------------------------------------------------------|-------------------------------------------------------------------|------------------------------------------------------------|---------------------------------------------------|----------------------------------------------------|---------------------------------------------------------------------|-----------------------------------------------|--|
| Q CONSULTAS WEB -                                                                                                    | Entradas Pe<br>Bienvenido al listado d<br>ha pagado ni presenta<br>tramitación. | ndientes de l<br>e Entradas Pendientes<br>do al Registro. Puede e | Pago<br>de Pago. Desde esta o<br>elegir editarlas para con | pción puede consultar<br>tinuar con su tramitació | todas las presentacion<br>in, o puede anularías si | es telemáticas que ha<br>i definitivamente no des                   | guardado, pero aún no<br>sea continuar con su |  |
| VENTANILLA VIRTUAL IN CONTINUES IN CONTINUES INCLUS IN CONTINUES IN CONTINUES INCLUS INCLUS INC | Drag a column header here to group by that column                               |                                                                   |                                                            |                                                   |                                                    |                                                                     |                                               |  |
| SOLICITUD DE CERTIFICADOS -                                                                                                    | LIQUIDACIÓN FECHA PRESENTANTE MONTO TIPO DE ENTRADA TRAMITES                    |                                                                   | TRAMITES                                                   | OPCIONES                                          |                                                    |                                                                     |                                               |  |
| LIQUIDACIONES WEB -                                                                                                    | ٩                                                                               | ٩                                                                 | Q                                                          | ٩                                                 | ٩                                                  | ٩                                                                   |                                               |  |
| PRESENTACIÓN TELEMÁTICA Nueva Presentación                                                                                                    | 1000001946                                                                      | 04/12/2021 11:22:44<br>a.m.                                       | FUNCIONARIO<br>PUBLICO VALIDO1                             | B/. 85.00                                         | Registro                                           | Acta de<br>Disolución de<br>Sociedad<br>Derechos de<br>Calificación | 8                                             |  |
| <ul> <li>Mis Entradas</li> <li>i≡ Pendientes de Ingreso</li> </ul>                                                                                                    | 1000001947                                                                      | 04/12/2021 11:34:11<br>a.m.                                       | FUNCIONARIO<br>PUBLICO VALIDO1                             | B/. 50.00                                         | Registro                                           | Acta de Sociedad<br>Mercantil<br>Derechos de<br>Calificación        | ē n                                           |  |
| C Pendientes de Pago<br>C RENOVACIÓN SUSCRIPCIÓN<br>ALERTA REGISTRAL                                                                                                    | 1000001964                                                                      | 04/14/2021 1:56:37<br>p.m.                                        | FUNCIONARIO<br>PUBLICO VALIDO1                             | B/. 50.00                                         | Registro                                           | Acta de Sociedad<br>Mercantil<br>Derechos de<br>Calificación        | ă D                                           |  |

Para editar una solicitud guardada, el usuario deberá simplemente hacer clic en la opción "Editar" de la columna "Opciones":

| Arrastre una columna a   | quí para agrupar por dicha colun | na       |                 |                                                                                                    |                             |      |
|--------------------------|----------------------------------|----------|-----------------|----------------------------------------------------------------------------------------------------|-----------------------------|------|
| NÚMERO DE<br>LIQUIDACIÓN | FECHA                            | IMPORTE  | TIPO DE ENTRADA | TRAMITES                                                                                             | INTERESADO                  | OPCI |
|                          |                                  | :        |                 |                                                                                                    |                             |      |
| 00005589                 | 20/11/2020 12:52:16              | 75,00€   | Registro        | Acta de Persona Jurídica Sin Fines de Lucro                                                          | LLARINA RODRIGUEZ<br>GARCIA | B    |
| 00005591                 | 20/11/2020 15:53:31              | 375,00€  | Registro        | Transferencia de Dominio de Bien Inmueble de Zona Costera, Bienes Patrimoniales o Tierras<br>Baldías | LLARINA RODRIGUEZ<br>GARCIA | B    |
| 00005597                 | 20/11/2020 16:45:51              | 750,00 € | Registro        | Adjudicación o Remate                                                                                | LLARINA RODRIGUEZ<br>GARCIA | B    |
| 00005642                 | 01/12/2020 13:11:06              | 375,00 € | Registro        | Adjudicación o Remate                                                                                | LLARINA RODRIGUEZ<br>GARCIA | 8    |

Y en ese momento se abrirá la solicitud para continuar con su solicitud y pago hasta completar la presentación de la misma:

| PASO 7 DE 7: Documentaci                                                                                  | ión                                                                                                    |  |  |  |  |  |  |  |  |
|----------------------------------------------------------------------------------------------------|----------------------------------------------------------------------------------------------------|--|--|--|--|--|--|--|--|
| Debe adjuntar al menos la escritura electrónica a<br>un certificado digital reconocido por el Registro. S | Vable adjuntar al menos la escritura electórica asociada al trámite. Para ello debe puisar el bolón Váladri Documento e introducri los datos de la misma así como el documento electórico. RECUERDE que la escritura adjunta a la solicitud debe estar firmada electóricamente al menos por el solicitante del mismo, mediante<br>n centificado digital reconocido por el Registro. Si los datos del solicitante no canciencion con al menos una de las firmas del documento, no será admitido como válico. |  |  |  |  |  |  |  |  |
| Documentos Asociados                                                                                      |                                                                                                    |  |  |  |  |  |  |  |  |
| Tipo de Documento:                                                                                        | Exortura Púlóica 🗸                                                                                                    |  |  |  |  |  |  |  |  |
| Número de Documento:                                                                                      | 8997788                                                                                                    |  |  |  |  |  |  |  |  |
| Fecha:                                                                                                    | 30/03/2021                                                                                                    |  |  |  |  |  |  |  |  |
| Notaría / Autorizante:                                                                                    | NOTARIA PÚBLICA PRIMERA DEL CIRCUITO DE VERAGUAS-ALEX HERACLITO GONZÁLEZ FRANCO 🗸                                                                                                    |  |  |  |  |  |  |  |  |
| Observaciones:                                                                                            |                                                                                                    |  |  |  |  |  |  |  |  |
| PDF_Firmado_Llarina.pdf                                                                                   |                                                                                                    |  |  |  |  |  |  |  |  |
| Modificar Eliminar                                                                                        |                                                                                                    |  |  |  |  |  |  |  |  |
| Añadir Documento                                                                                          |                                                                                                    |  |  |  |  |  |  |  |  |
|                                                                                                    |                                                                                                    |  |  |  |  |  |  |  |  |
|                                                                                                    | Guardar                                                                                                    |  |  |  |  |  |  |  |  |
|                                                                                                    | Realizar Pago / Solicitar                                                                                                    |  |  |  |  |  |  |  |  |

#### 1.1.7 Anular Solicitud

Si el usuario quisiera desistir de la presentación de un trámite, podría eliminarlo de sus pendientes. Para ello, deberá hacer clic en el icono "Anular" que aparece en la columna acciones de la bandeja "Pendientes de Pago"

| Arrastre una columna a   | quí para agrupar por dicha colum | na       |                 |                                                                                                    |                             |            |
|--------------------------|----------------------------------|----------|-----------------|----------------------------------------------------------------------------------------------------|-----------------------------|------------|
| NÚMERO DE<br>LIQUIDACIÓN | FECHA                            | IMPORTE  | TIPO DE ENTRADA | TRAMITES                                                                                             | INTERESADO                  | OPCIONES   |
|                          |                                  | :        |                 |                                                                                                    |                             |            |
| 000005589                | 20/11/2020 12:52:16              | 75,00€   | Registro        | Acta de Persona Jurídica Sin Fines de Lucro                                                          | LLARINA RODRIGUEZ<br>GARCIA | <b>6</b> û |
| 000005591                | 20/11/2020 15:53:31              | 375,00 € | Registro        | Transferencia de Dominio de Bien Inmueble de Zona Costera, Bienes Patrimoniales o Tierras<br>Baldías | LLARINA RODRIGUEZ<br>GARCIA | B 🕯        |
| 000005597                | 20/11/2020 16:45:51              | 750,00 € | Registro        | Adjudicación o Remate                                                                                | LLARINA RODRIGUEZ<br>GARCIA | <b>B</b> û |
| 000005642                | 01/12/2020 13:11:06              | 375,00 € | Registro        | Adjudicación o Remate                                                                                | LLARINA RODRIGUEZ<br>GARCIA | B 🛈        |

Se pedirá una confirmación al usuario ya que las liquidaciones anuladas no pueden ser recuperadas posteriormente:

| Anular Liquidación                                                                           | ×                 |
|----------------------------------------------------------------------------------------------|-------------------|
| Las liquidaciones anuladas no pueden ser recuperadas<br>acceso a la misma, ¿desea continuar? | y dejará de tener |
|                                                                                              | Sí No             |

Y si el usuario indica que Sí desea seguir adelante con la anulación, la reserva se anulará y desaparecerá de sus pendientes.

#### 1.1.8 Notificaciones Presentación Telemática

Todas las presentaciones telemáticas serán notificadas en el correo electrónico del usuario mediante una notificación en la que se confirmará la presentación de la solicitud:

| servicios-rp@registro-publico.gob.pa<br>mar 9/3/21 4:07 a.m.                                                                                                    | Marcar como no leído                                |
|----------------------------------------------------------------------------------------------------|-----------------------------------------------------|
| Para: Yepes, Anyuri;                                                                                                    |                                                     |
| Q 2 documentos adjuntos                                                                                                    | • •                                                 |
| Justificantp<br>df df                                                                                                    |                                                     |
| Descargar todo                                                                                                    |                                                     |
| Se ha presentado en el Registro Público de Panamá el certificado 73/2021 (0) el<br>usted es el Presentante, con el número de liquidación 1000001913 a fecha de 0 | n el que se ha indicado que<br>09/03/2021 11:05 a.m |
|                                                                                                    |                                                     |
|                                                                                                    |                                                     |

Asimismo, en el momento de la finalización del trámite en el Registro Público, se le hará llegar al usuario otra notificación con Constancia de Inscripción adjunta:

| Notificación de Constancia de Inscripción-9/2020 (0)                                                        |                       |                         |                        |          |
|----------------------------------------------------------------------------------------------------|-----------------------|-------------------------|------------------------|----------|
| notificaciones@coaa.es                                                                                      | ← Responder           | ≪ Responder a todos     | $\rightarrow$ Reenviar |          |
| Para Llarina Rodríguez García                                                                               |                       | '                       | ma. 27/10/20           | 20 17:36 |
| 2020 - 9 (0) - Constancia de Inscripcion.pdf<br>150 KB                                                      |                       |                         |                        |          |
| Estimado Usuario: En la entrada indicada en el asunto del correo se ha elaborado la constar<br>electrónico. | ncia de inscripción o | que procedemos a enviar | e en este correo       | )        |